# MozillaThunderbird 收發信件信箱設定詳細圖示說明

步驟 一 依照以下步驟,選擇 "現有的電子郵件帳號"

| 描案(E) 編輯(E) 檢視(V) 後  | 衡(G) 訊息(M) 工具(T) 說明(H) |                              |
|----------------------|------------------------|------------------------------|
| 新増(№) ▶              | 訊息(M) Ctrl+N           | 速過演器 搜尋                      |
| 開啟已存郵件 (O)           | 資料夾 (D                 |                              |
| 附件 (▲) ▶             | 即時搜尋 ( <u>S</u> )      |                              |
| 關閉(C) Ctrl+W         | ▶ 取得全新的電子郵件帳號 (G)      |                              |
| 另存新檔 (S)             | 現有的電子郵件帳號 ( <u>E</u> ) | 選擇 "現有的電子郵件帳號" 即可開始設定Email帳號 |
| 下載新郵件 (₩): ・         | 聊天帳號 ( <u>C</u> )      |                              |
| 寄出未寄郵件 (D)           | 其他帳號 ( <u>O</u> )      |                              |
| 訂閱 ( <u>B</u> )      | 通訊錄連絡人 (C)             |                              |
| 刪除資料夾 (E)            | 聊天聯絡人 ( <u>H</u> )     |                              |
| 重新命名 ( <u>R</u> ) F2 |                        |                              |
| 壓實重整郵件匣 (F)          |                        |                              |
| 清空垃圾桶 ⊻              |                        |                              |
| 離線(止) ▶              |                        |                              |
| 頁面設定 (U)             |                        |                              |
| 預覽列印 (⊻)             |                        |                              |
| 列印 (P) Ctrl+P        |                        |                              |
| 結束 🖄                 |                        |                              |

步驟 二 輸入您所要建立的帳號資訊

註:在此我們以【demo @demo.com】為範例說明之;

電子郵件地址(E)及使用者名稱: demo @demo.com

密碼(P):只有您自己知道了!

內送郵件伺服器(POP3)(I): mail.demo.com

外寄郵件伺服器(SMTP)(O):mail.demo.com

【demo】就是您在信箱主機管理介面盤自行開設帳號名稱,【demo.com】就是您網域名稱(記得千萬不用加前面的 www

信箱同時有支援 SSL/TLS 加密與不加密連線方式,選擇信箱連線是否使用 SSL 設定如下: 不使用 SSL/TLS 加密連線設定帳號伺服器方式 SSL 選擇:無 收件伺服器:mail.demo.com 收件伺服器連接埠:110 寄件伺服器連接埠:25

使用 SSL/TLS 加密連線設定帳號伺服器方式

 SSL 選擇:有

 收件伺服器:mail.demo.com

 收件伺服器連接埠:995
 寄件伺服器連接埠:465

| 郵件帳號設定             |               | X               |
|--------------------|---------------|-----------------|
|                    |               |                 |
| 您的大名 ( <u>N</u> ): | demo@demo.com | 您的名字,用於顯示在您的郵件上 |
| 電子郵件地址 (L):        | demo@demo.com | 輸入建立好的 Email 帳號 |
| 密碼 (P):            | ••••••        | 輸入建立時設定的密碼      |
|                    | ☑ 記住密碼 (M)    |                 |
|                    |               |                 |
|                    |               |                 |
|                    |               |                 |
|                    |               |                 |
|                    |               |                 |
|                    |               |                 |
|                    |               |                 |
|                    |               |                 |
|                    |               | 輸入完以上資訊,點選繼續    |
|                    |               |                 |
| 取得全新的帳號(           | G             | 繼續 (C) 取消 (A)   |
|                    |               |                 |

步驟三 依照以下步驟選擇完畢後,點選 "手動設定"

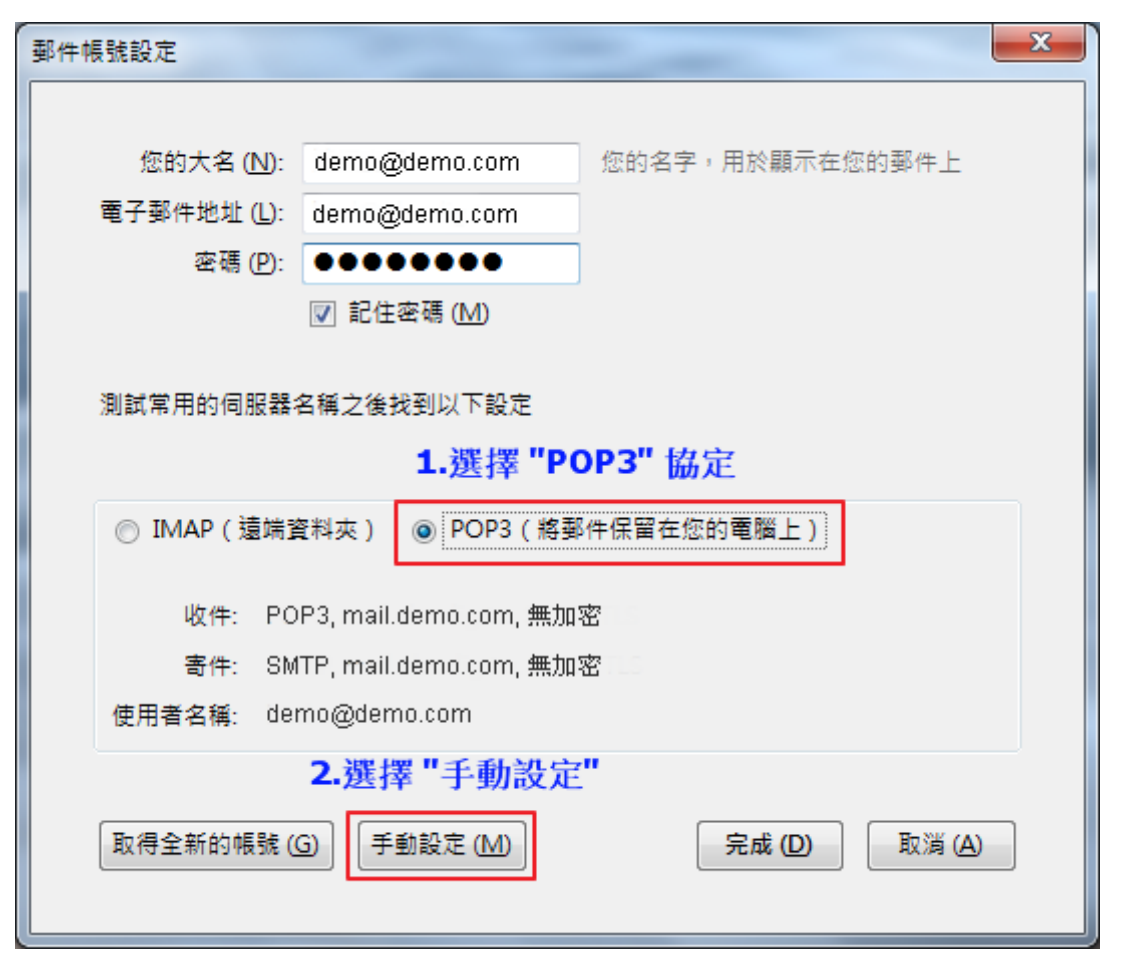

步驟 四

參考以下圖文說明進行帳號的設定,設定完畢後,點選 "<mark>重新測試</mark>",沒問題後,點選 "<mark>完成</mark>"

| 郵件帳號設定               |           |                 |         |          |         |          |             | ×          |
|----------------------|-----------|-----------------|---------|----------|---------|----------|-------------|------------|
|                      |           |                 |         |          |         |          |             |            |
| 您的大名 ( <u>N</u> ):   | ): demo@  | demo.com        | 您的名字,用於 | 顧示在您的    | 的郵件上    |          |             |            |
| 電子郵件地址(L):           | ): demo@i | demo.com        | ]       | P        | 0P3 & S | MTP 可象   | 老盟通信件内      | 位址         |
| 密碼 (P):              | ): ••••   |                 | ]       | 桶        | 入,一     | 投為 mail. | 加上您的網域      |            |
|                      | ☑ 記住餐     | 密碼 ( <u>M</u> ) |         | 7        |         |          |             |            |
|                      |           |                 | /       | <b>i</b> | 青依照紅(   | 色框内的讀    | 设定進行調整      |            |
| 透過偵測您所提供             | 供的伺服器名    | 3稱找到了以下設        | 淀       |          |         | +        |             |            |
|                      |           |                 |         |          |         |          |             |            |
|                      |           | 伺服器主機名稱         |         | 塇        | SSL     | 1        | 認證          |            |
| 收件: P                | POP3 👻    | mail.demo.com   | ń       | 110 🗸    | · (#    | •        | 普通密碼        | <b>-</b>   |
| <b>室件</b> : 0        |           | mail dama saim  |         | 25       |         |          |             |            |
| च <del>ान</del> . Sr | MTP       | mail.demo.com   | · ·     | 23       | *       | •        |             |            |
| 使用者名稱:               |           | demo@demo.(     | com     |          |         |          |             |            |
|                      |           | 以上記             | 安定好後,對  | 骥 "重     | 新測試"    | ,確認沒日    | 問題後,點選「     | '完成"       |
|                      |           |                 |         |          |         |          |             |            |
| 取得全新的帳號              | ŧG) 進     | 皆設定 (A)         |         |          | 重新测     |          | 完成 (D) 取消 ( | <u>A</u> ) |
|                      |           |                 |         |          |         |          |             |            |

# 步驟 五

出現以下畫面,請勾選 "我了解危險性",點選 "完成",即可完成設定

| 郵件帳號設定 | _                                                                                                    | x |
|--------|----------------------------------------------------------------------------------------------------|---|
|        |                                                                                                    |   |
|        | 警告!<br>                                                                                                 |   |
|        | 收件設定: mail.demo.com 並沒有加密。<br>▶ 技術細節                                                                    |   |
|        | 寄件設定: mail.demo.com 並沒有加密。<br>▶ 技術細節                                                                    |   |
|        | Thunderbird 可以譲您使用既有的設定值來收取您的郵件。 然而您應該要連<br>絡您的系統管理者或電子郵件提供者關於這些不正確的連線。 請參閱<br>Thunderbird 的問與答來取得更多資訊。 |   |
|        |                                                                                                    |   |
|        | ✓ 我了解危險性・(U)       2. 點選 "完成"                                                                           |   |
|        | 變更設定 ( <u>S</u> )<br>完成 ( <u>D</u> )                                                                    |   |
|        |                                                                                                    |   |

# Mozilla Thunderbire 2.X 版 收發信件信箱設定詳細圖示說明

步骤 一 打開 MozillaThunderbird ,並選擇帳戶設定。

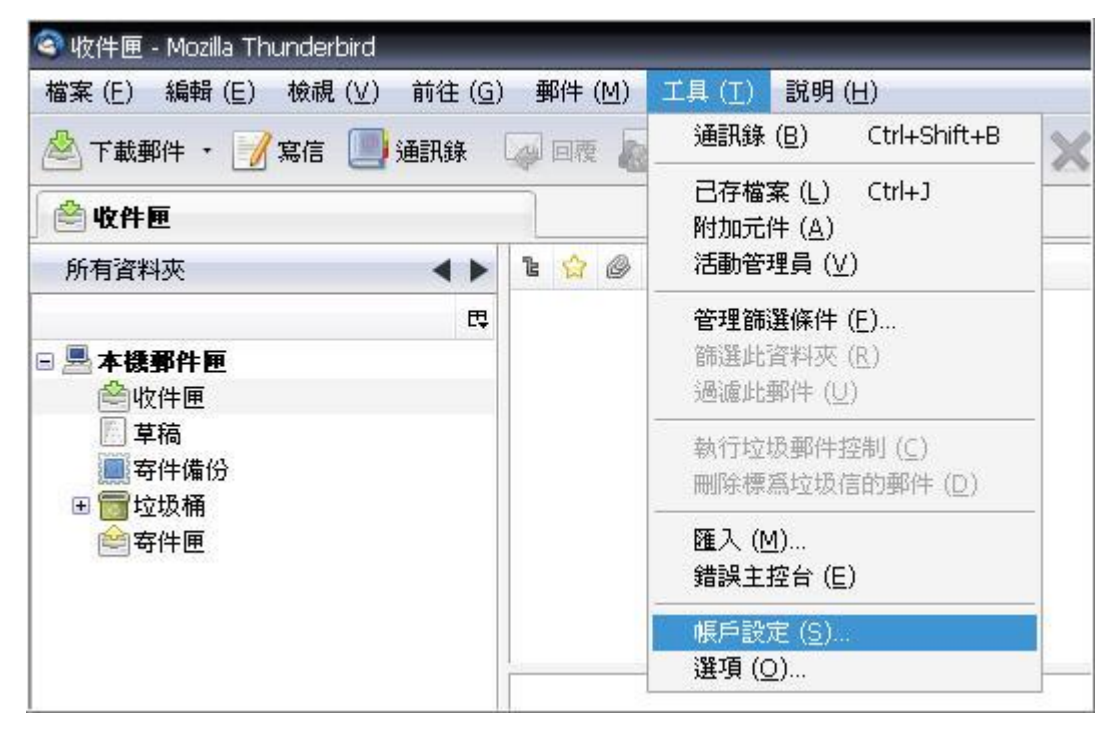

#### 步驟二 選擇新增電子郵件帳號。

| 帳戶設定                       | ×                                                                                         |
|----------------------------|-------------------------------------------------------------------------------------------|
| □ 本機郵件匣<br>垃圾郵件設定          | 帳戶設定                                                                                      |
| 磁碟空間<br>SMTP 寄件伺服器         | 這是沒有任何識別資訊的特殊帳號。<br>帳號名稱 ( <u>N</u> ): 本機郵件匣                                              |
|                            | 郵件儲存<br>□ 結束時清空垃圾桶 (X)                                                                    |
|                            | 浄地日録:<br>D:\Mozilla Thunderbird\Thunderbird\Profiles\3ck9wl1x.default\Mail\Local F 瀏覽 (B) |
|                            |                                                                                           |
|                            |                                                                                           |
|                            |                                                                                           |
|                            |                                                                                           |
|                            |                                                                                           |
|                            |                                                                                           |
| • 帳號操作 (A) •               |                                                                                           |
| 新增電子郵件帳號 (A)<br>新增其他帳號 (Q) | 確定 取消                                                                                     |
| 設為預設帳號 (D)<br>移除帳號 (R)     |                                                                                           |

步驟 三 輸入 Email 帳號資料 → 繼續。

| 您的大名 ( <u>N</u> ): | 名字                | ] 您的名字,用於顯示在您的郵件上 |  |
|--------------------|-------------------|-------------------|--|
| Email 位址 (L):      | email@example.com |                   |  |
| 密碼 ( <u>P</u> ):   | 密碼                |                   |  |
|                    | 🗌 記住密碼 (M)        |                   |  |

**步驟 四** 檢查 Email 伺服器資料正確 (顯示橘色)→ 建立帳號。 註:在此我們以【service@demo.com】為範例說明之;

| 電子郵件地址(E)及使用者名稱:<br>service @demo.com |
|---------------------------------------|
| 密碼(P):<br>只有您自己知道了!                   |
| 內送郵件伺服器(POP3)(I):<br>mail.demo.com    |
| 外寄郵件伺服器(SMTP)(O):<br>mail.demo.com    |

【service】就是您在信箱主機管理介面盤自行開設帳號名稱,【demo.com】就是您網域名稱(記得千萬不用加前面的 www

| 您的力     | 大名 ( <u>N</u> ): | service@demo.com 🙏 | 您的名字,用於緊 | 顯示在您的 | 郵件上 |         |
|---------|------------------|--------------------|----------|-------|-----|---------|
| Email ( | 位址(山):           | service@demo.com   |          |       |     |         |
| ł       | 密碼 ( <u>P</u> ): | •••••              |          |       |     |         |
|         |                  | ☑ 記住密碼 (凹)         |          |       |     | 重新開始(0) |
| 測試常     | 常用的伺服            | 器名稱之後找到以下設定        | Ĕ        |       |     |         |
| 使       | 用者名稱;            | service@demo.com   |          |       |     | (E)     |
| 0       | 收件:              | mail.demo.com      | POP      | 110   | 無   |         |
|         | 寄件:              | mail.demo.com      | SMTP     | 25    | 無   |         |

步驟 五 信箱無 SSL 加密,顯示此提示視窗為正常現象,勾選 我了解危險性(U) → 建立帳號。

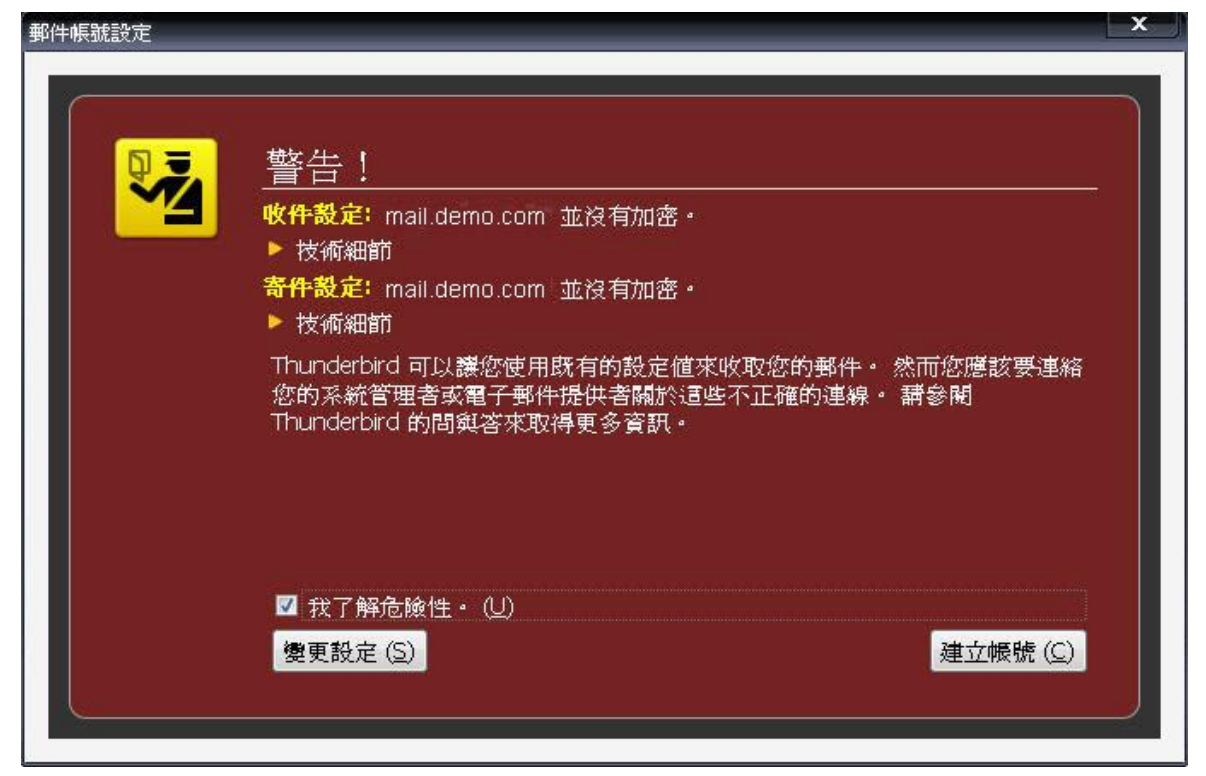

### 步驟六回到 Email 詳細資料畫面。

| 三本機郵件匣<br>垃圾郵件設定           | 帳戶設定-<                                                              | service@demo.com >                                                                    |                                                       |
|----------------------------|---------------------------------------------------------------------|---------------------------------------------------------------------------------------|-------------------------------------------------------|
| 磁碟空間<br>F service@demo.com | 帳號名稱 ( <u>N</u> ): Se                                               | ervice@demo.com                                                                       |                                                       |
| 伺服器設定<br>備份與郵件匣            | 身份識別<br>毎個帳號都可以有                                                    | 自己的識別資料 (identity),這會出現於您寄出的郵件                                                        | 內。                                                    |
| 寫信與通訊錄<br>拉過郵供設定           | 您的大名 (Y):                                                           | service@demo.com                                                                      |                                                       |
| 磁碟空間                       | Email 位址 ( <u>E</u> ): [                                            | service@demo.com                                                                      |                                                       |
| 收件回執<br>安全性                | 回函位址 ( <u>S</u> ):                                                  |                                                                                       |                                                       |
| SMTP 寄件伺服器                 | 服務單位 ( <u>O</u> ):                                                  |                                                                                       |                                                       |
|                            | 簽名 ( <u>X</u> ):                                                    | 📃 使用HTML (例如, <b>bold</b> ) ( <u>L</u> )                                              |                                                       |
|                            |                                                                     |                                                                                       |                                                       |
|                            | 🔲 従檔案附加簽                                                            | 名(文字檔、HTML或影像) ( <u>T</u> )                                                           |                                                       |
|                            | □ 従檔案附加簽                                                            | 名(文字檔、HTML或影像) ( <u>T</u> )                                                           |                                                       |
|                            | <ul> <li>一 從檔案附加簽</li> <li>一 附加名片卡到</li> </ul>                      | 名(文字檔、HTML或影像) (፲)<br>郵件中 (⊻)                                                         | 選取 (⊆)<br>編輯電子名片 ( <u>D</u> )                         |
|                            | <ul> <li>一 從檔案附加簽</li> <li>一 附加名片卡到</li> <li>寄件伺服器 (SMT</li> </ul>  | 名(文字檔、HTML或影像) (፲)<br>郵件中 (⊻) [<br>P) ( <u>U</u> ): <mark>mail.demo.com</mark>        | 選取 (⊆)<br>編輯電子名片 ( <u>D</u> )                         |
|                            | <ul> <li>一 從檔案附加簽</li> <li>一 附加名片卡到</li> <li>寄件伺服器 (SMT)</li> </ul> | 名(文字檔、HTML或影像) (፲)<br>郵件中 (⊻)<br>P) (Ų): <mark>mail.demo.com</mark>                   | 選取 (⊆)<br>編輯電子名片 (D)<br>身份識別管理 (M).                   |
|                            | <ul> <li>一 從檔案附加簽</li> <li>一 附加名片卡到</li> <li>寄件伺服器 (SMT</li> </ul>  | 名(文字檔、HTML或影像) ( <u>T</u> )<br>郵件中 (⊻)<br>P) ( <u>U</u> ): <mark>mail.demo.com</mark> | 選取 (⊆)<br>編輯電子名片 (፬)<br>身份識別管理 (M).                   |
| 帳號操作 ( <u>A</u> )          | <ul> <li>従檔案附加簽</li> <li>附加名片卡到</li> <li>寄件伺服器 (SMT)</li> </ul>     | 名(文字檔、HTML或影像) ( <u>T</u> )<br>郵件中 (⊻)<br>P) ( <u>U</u> ): <mark>mail.demo.com</mark> | 選取 (⊆)<br>編輯電子名片 ( <u>D</u> )<br>身份識別管理 ( <u>M</u> ). |

步驟 七設定 SMTP 寄件伺服器,使用預設值,使用者名稱要改為完整的 EMail 地址 → 確定。

| 帳戶設定                                                                                                    |                                                                                                    |
|----------------------------------------------------------------------------------------------------|----------------------------------------------------------------------------------------------------|
| <ul> <li>● 本機郵件匣</li> <li>垃圾郵件設定</li> <li>磁碟空間</li> <li>● service@demo.com</li> <li>伺服器設定</li> <li>備份與郵件匣</li> <li>寫信與通訊錄</li> <li>垃圾郵件設定</li> <li>磁碟空間</li> <li>收件回執</li> <li>安全性</li> <li>SMTP 寄件伺服器</li> </ul> | 寄件伺服器 (SMTP) 設定         雖然您可設定多個寄件伺服器 (SMTP),但通常設定—個就夠了,設定過多易造成寄送錯誤。         service@demo.com       /(預設)         新增 (D)         編輯 (E)         移除 (M)         設定         説明 (D):         伺服器名稱 (S):         mail.demo.com         Port (P):       25         預設:       25 |
| 帳號操作 ( <u>A</u> ) -                                                                                                    | Port (P):       25       預設: 25         安全與認證       連線安全性 (N): 無          認證方式 (1):       不安全傳輸的密碼          使用者名稱 (M):       service@demo.com          確定       取消                                                                                                    |
|                                                                                                    | 確定                                                                                                    |

步驟 八 MozillaThunderbird 郵件軟體操作介面

| 🗟 本機郵件匣 - Mozilla Thur                                                                   | iderbird            |                                  |
|------------------------------------------------------------------------------------------|---------------------|----------------------------------|
| 檔案 (E) 編輯 (E) 檢視                                                                         | (V) 前往 ( <u>G</u> ) | 郵件 (M) 工具 (I) 説明 (H)             |
| 🖄 下載郵件 🔸 📝 寫信                                                                            | 🧾 通訊錄 🗌             | 🥥 回慶 🔊 全部回慶 😡 轉寄 📎 標籤 · 🗙 刪除項目 🍏 |
| 🗏 本機郵件匣                                                                                  |                     |                                  |
| 所有資料夾                                                                                    | < >                 | Thundarbird 琐/开 - 大機耐/开面         |
|                                                                                          | ₽                   | munderbird 郵件 - 平陵郵件匣            |
| <ul> <li>■ 本後郵件匣</li> <li>● 收件匣</li> <li>● 草稿</li> <li>● 寄件備份</li> <li>● 雪垃圾桶</li> </ul> |                     | 帳號                               |
|                                                                                          |                     | 🌼 檢視設定                           |
| ि जात्य                                                                                  |                     | 🚙 新增帳號                           |

步驟 九 初次收發信件會出現密碼詢問視窗,請輸入企業信箱密碼,有記憶選項可供勾選。

------

| MTP (a | 服器需要密碼              | ×   |
|--------|---------------------|-----|
| ?      | 輸入 service@demo.com | 嘧碼: |
|        | 📄 使用密碼管理員以記住此密碼。    |     |
|        | 確定 取消               |     |

# Mozilla Thunderbire 2.0 版 收發信件信箱設定詳細圖示說明

步驟 一 打開 MozillaThunderbird ,並選擇帳號設定。

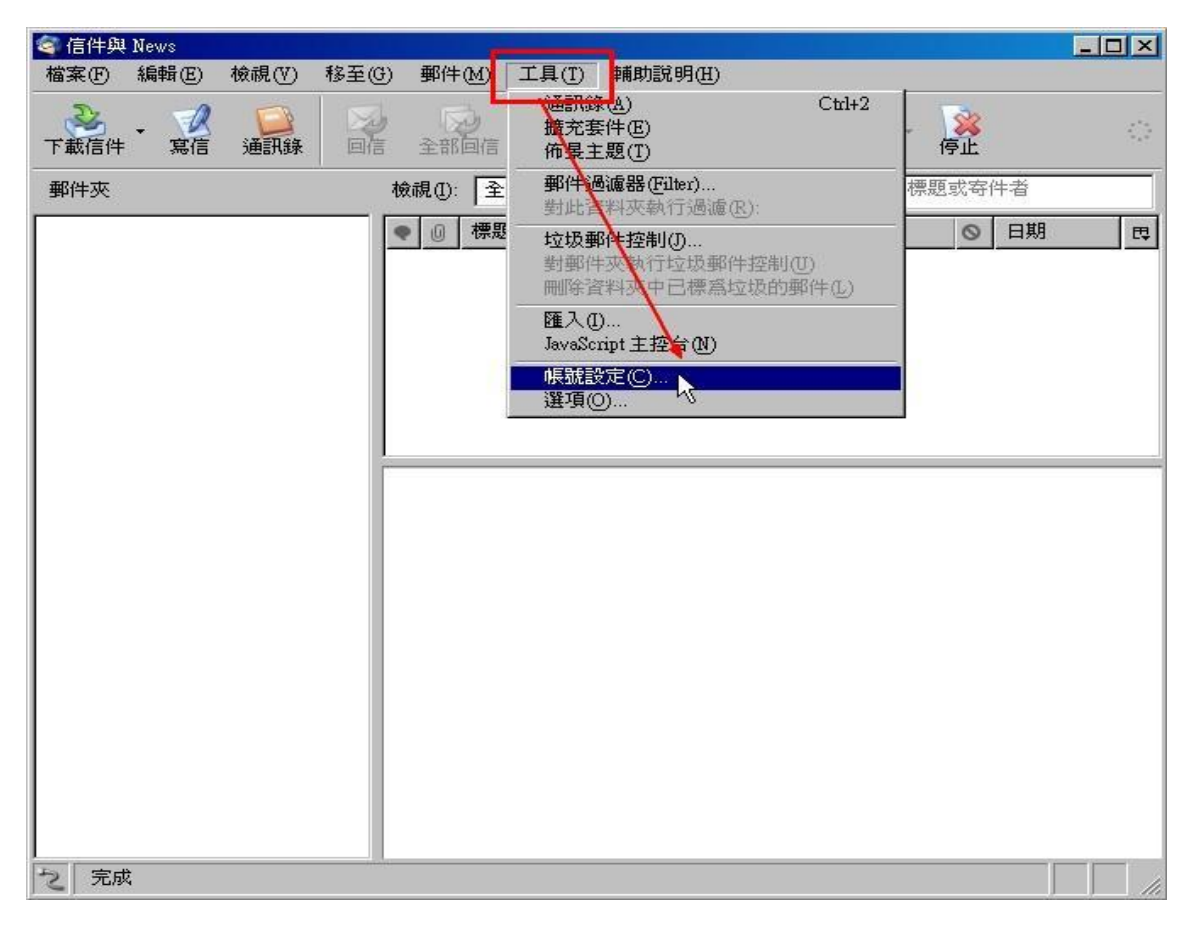

# 步驟二選擇新增帳號。

| 🔄 信件與 News                    |                                                                                         |
|-------------------------------|-----------------------------------------------------------------------------------------|
| 帳號設定                          | ×                                                                                       |
| 帳號設定<br>SMTP 寄件伺服器            | ▼ SMTP 信件外送伺服器設定 即使您有很多 EMail 帳號,也只需要指定一個 SMTP 外送信件伺服器就可以了。請輸入你最想用的 SMTP 伺服器位址: 伺服器名稱③: |
| 新增帳號(A)<br>設為預設(P)<br>移除帳號(B) |                                                                                         |

### 步驟 三 選擇 Email 帳號。

| 😂 信件與 News<br>帳號設定 |                                                                                                    | ini<br>X |
|--------------------|----------------------------------------------------------------------------------------------------|----------|
| SM TP 寄件(          |                                                                                                    | ×        |
|                    | 設定新帳號                                                                                                    | 器就可以     |
|                    | 要接收郵件,你必需先設定郵件或 News 的帳號。<br>這個設定精靈會設定電子郵件或News的帳號。如果有地方你不知道該怎<br>麼設,請洽詢你的系統管理者或 ISP (提供你上網服務的人)。<br>選擇你想要設定的帳號型態: | 預設: 25   |
|                    | <ul> <li>Printed Weaks</li> <li>RNN News &amp; Blogs</li> <li>News 討論群組帳號</li> </ul>                               | 進階(文)    |
|                    | <上一步 下一步 取消                                                                                                    |          |
|                    |                                                                                                    |          |
| て元成                |                                                                                                    |          |

步驟四輸入寄件者名稱、Email 位址。 註:在此我們以【service@demo.com】為範例說明之;

電子郵件地址(E)及使用者名稱: service @demo.com

密碼(P): 只有您自己知道了!

內送郵件伺服器(POP3)(I): mail.demo.com

外寄郵件伺服器(SMTP)(O):

#### mail.demo.com

【service】就是您在信箱主機管理介面盤自行開設帳號名稱,【demo.com】就是您網域名稱(記得千萬不用加前面的 www

| 🥌 信件與 News<br>帳號設定                               | - 미 ×<br>×  |
|--------------------------------------------------|-------------|
| SMTP 寄件(<br>帳號管理精靈                               | ×           |
| 個人識別                                             | 器就可以        |
| 每個帳號都有它自己的識別內容以與別人區分,確保你所寄發的郵件不<br>會由人所假冒。       | 預設: 25      |
| 諸輸入你寄信時在 "寄件人" 欄要用的名字 (例:"John Smith")。          |             |
| 您的大名(Y): service@demo.com                        |             |
| 輸入你的電子郵件位址(Email address)。範例:""user@mozilla.org" | PHE PHE ATA |
| Email 位址: service@demo.com                       |             |
|                                                  |             |
|                                                  |             |
|                                                  |             |
|                                                  |             |
| 新·                                               |             |
|                                                  | 1           |
| 確定                                               | <b>工</b> 取消 |
| て一元以                                             |             |

步驟 五 選擇 POP, 輸入收信/寄件伺服器名稱, 請輸入信箱@後方的名稱。

| 🙆 信件與 News                   |                                                                                     | _   🗆   ×                                     |
|------------------------------|-------------------------------------------------------------------------------------|-----------------------------------------------|
| 帳號設定                         |                                                                                     | ×                                             |
| SMTP 寄件( <mark>帳號管理精靈</mark> | ×                                                                                   |                                               |
| 伺服器資訊                        |                                                                                     | 器就可以                                          |
| 諸選邦                          | 釋你用來收信的伺服器的類型。<br>POP ♡ IMAP                                                        | 預設: 25                                        |
| 諸輸2<br>收                     | 、您收信伺服器的名稱。(例: "pop.example.net")<br>件伺服器(S): mail.demo.com                         |                                               |
| 若不2<br>號就會<br>☑ 個            | a選此項則會把目前帳號的郵件存在它自己的目錄中。如此,此帳<br>會顯示在最頂層。不然它就是本機資料夾的全域信箱帳號。<br>E用全域郵件夾(將郵件存在本機資料夾中) | 進階(型                                          |
| 諸輸 <i>7</i><br>伺             | 、您寄信用的伺服器 (SMTP) 名稱。(例:"smtp.example.net")<br>服器名稱(@): mail.demo.com                |                                               |
| <u>新</u> 1                   |                                                                                     |                                               |
|                              | <上一步 下一步> 取消<br>確定                                                                  | -<br>田(1)211111111111111111111111111111111111 |
| 「乙」元成                        |                                                                                     | -4X(H                                         |

步驟 六 信箱使用者名稱,填入完整的 E-mail 地址。

| 🔄 信件與 News                                                                         | _   =   =   × |
|------------------------------------------------------------------------------------|---------------|
| 帳號設定                                                                               | ×             |
| SMTP 寄件(<br>帳號管理精靈                                                                 | ×             |
| 使用者名稱                                                                              | 器就可以          |
| 諸輸入你的 Email 提供者給你的收信用使用者名稱 (或帳號) (例:<br>"jsmith")。<br>收信使用者名稱(I): service@demo.com | 預設: 25        |
| 你的外送郵件伺服器「mail.demo.com」與收信伺服器一致,所以會領<br>帳號存取。若要使用不同帳號諸自行修改。                       | 使用相同          |
|                                                                                    | 進階(型          |
|                                                                                    |               |
|                                                                                    |               |
|                                                                                    |               |
|                                                                                    | RX/H<br>確定 取消 |
| こ  元成                                                                              |               |

步驟七 設定這個 Thunderbird 帳號設定的名稱(可自訂任意名稱)。

| 🔄 信件與 News                                                                       | _   □   × |
|----------------------------------------------------------------------------------|-----------|
| 帳號設定                                                                             | ×         |
| SMTP 寄件(<br>振管理精靈                                                                | 3         |
| 帳號名稱:                                                                            | 器就可以      |
| 諸輸入這個帳號顯示時用的名字。(例:"學校帳號", "免費帳號" 或 "News<br>用帳號")<br>帳號名稱( <u>A</u> ): [(可任意命名)] | 預設: 25    |
|                                                                                  | 進階(V)     |
|                                                                                  |           |
| 新<br>  前<br>  私<br>                                                              | -         |
|                                                                                  | 取消        |
| 「乙」元水                                                                            |           |

| 名 信件與 News                                                                                        |        |
|---------------------------------------------------------------------------------------------------|--------|
| SMTP 寄件(                                                                                          |        |
| 恭喜!                                                                                               | 器就可以   |
| 請確定底下關於此帳號的所有資訊都是正確的。<br>帳號名稱: service@demo.com<br>Email 位址: service@demo.com                     | 預設: 25 |
| 收信使用者名稱: service@demo.com<br>收信伺服器名稱: mail.demo.com<br>收信伺服器類別: POP3<br>寄送使用者名稱: service@demo.com |        |
| +子 子 a]版音子為相(SMIF): man.demo.com                                                                  | 進階(1)  |
|                                                                                                   |        |
|                                                                                                   |        |
| 新建立新建立、新建立、新建立、新建立、新建立、新建立、新建立、新建立、新建立、新                                                          |        |
| 市 <td></td>                                                                                       |        |
| 確定                                                                                                | 取消     |
| て一元成                                                                                              |        |

步驟九 再度選擇帳號設定。

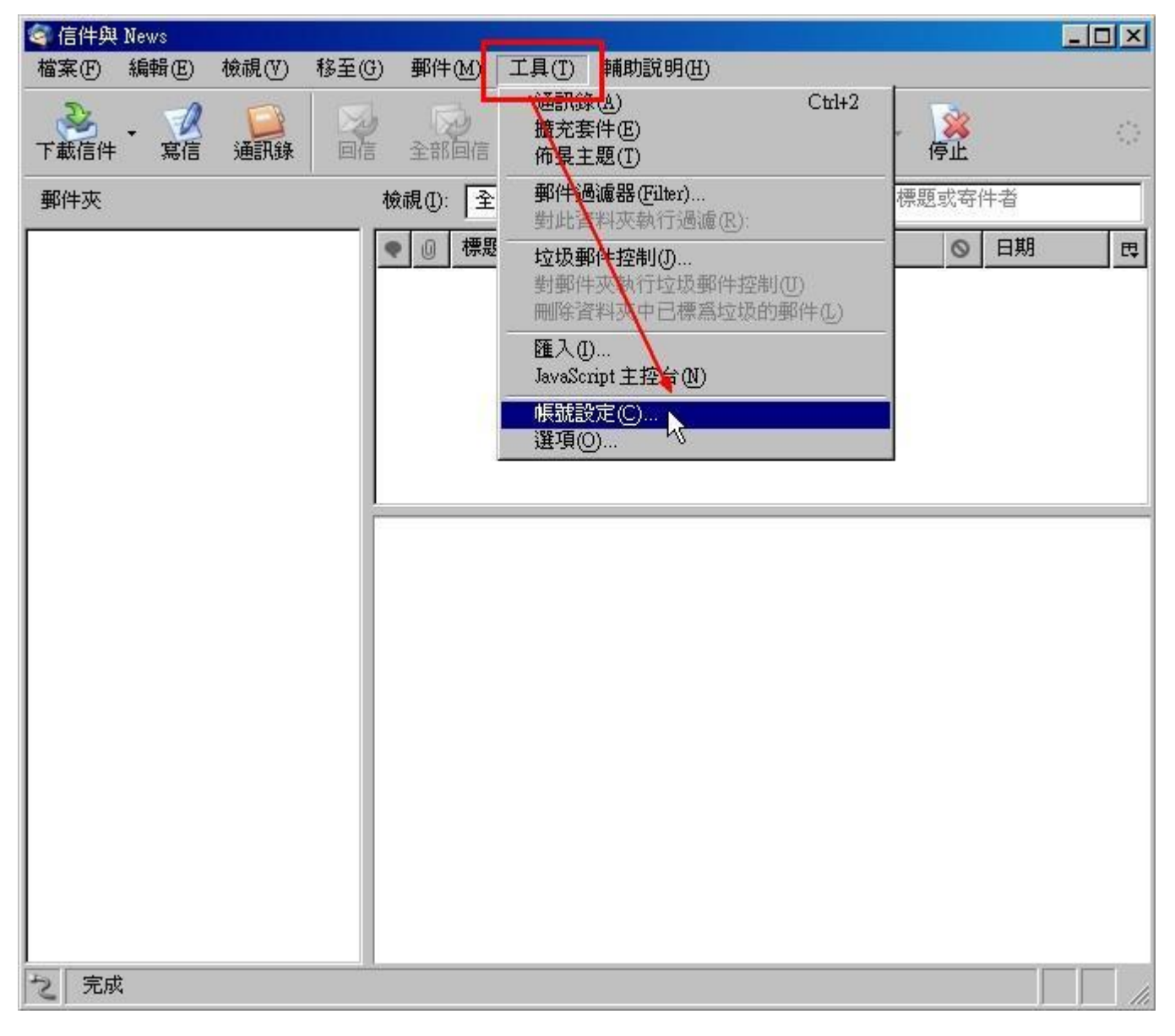

步驟 十 選擇 SMTP 寄件伺服器,確認"使用帳號名稱及密碼"選項有被勾選。

| 🤕 收件箱 - Mozilla Thunderbird                                                                                                    |                                                                                                    |
|----------------------------------------------------------------------------------------------------|----------------------------------------------------------------------------------------------------|
| 帳就設定 ■ service@demo.com <ul> <li>伺服器設定</li> <li>備份和資料夾</li> <li>寄送與通訊錄</li> <li>磁碟空間</li> <li>收件回執</li> <li>安全資訊</li> <li>本地資料夾</li> </ul> SMTP 寄件伺服器 | ×<br>SMTP 信件外送伺服器設定<br>即使您有很多 EMail 帳號,也只需要指定一個 SMTP 外送信件伺服器就可以<br>了。請輸入你最想用的 SMTP 伺服器位址:<br>個服器名種(S): mail demo.com Port 25 預設:25<br>「使用帳號名稱及密碼<br>使用者名稱(M): service@demo.com<br>使用女主連続<br>④ 不使用 ① 試著使用TLS ① TLS ① SSL<br>運階(♡ |
| 新增帳號( <u>A</u> )                                                                                                    |                                                                                                    |
| 設為預設④                                                                                                    |                                                                                                    |
| 移除帳號(E)                                                                                                    |                                                                                                    |
| 21                                                                                                    | <b>確定</b> 取消<br>大調:0 学前:11                                                                                                    |

步驟 十一 初次收發信件會出現密碼詢問視窗,請輸入企業信箱密碼,有記憶選項可供勾選。

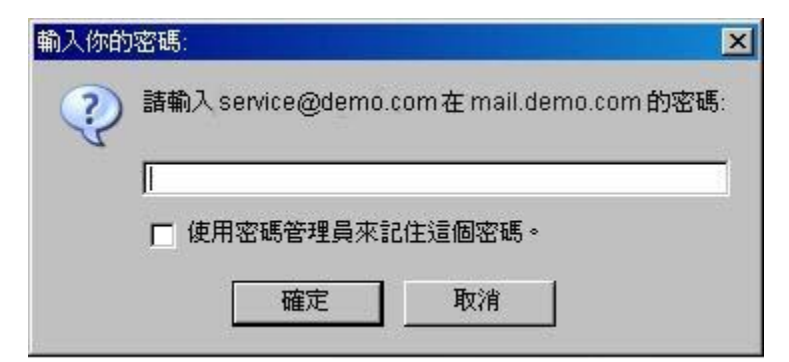